## eSIMのプロファイルデータがダウンロードできなかった場合の復旧方法

通常は、モバイル通信プランからオンラインサインアップを頂いた場合、自動的にeSIMのプロファイル データがPCにダウンロードされますが、ダウンロード中にInternetに接続できなくなったり、モバイル通信 プランアプリを閉じた場合、ダウンロードが完了しない事が起こります。 eSIMのプロファイルデータがダウンロードできなかった場合の復旧方法を、以下にご説明いたします。

## 復旧方法

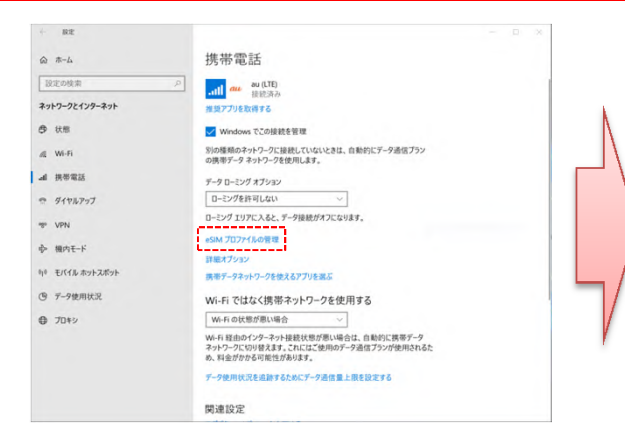

①Windows10の設定メニューから「ネットワークとインターネット」を クリックする。その後、「携帯電話」をクリックし、表示される「携帯電話」のメニューから「eSIMプロファイルの管理」をクリックします。

| ○ 使用可能なプロファイルの検索    |                                                    |                                                                   |
|---------------------|----------------------------------------------------|-------------------------------------------------------------------|
| ●携帯電話会社から提供されたアクティン | 「化コードを入力する                                         |                                                                   |
| <i>ħ</i> ^          | キャンセル                                              |                                                                   |
|                     | <ul> <li>携帯電話会社から提供されたアクティン</li> <li>次へ</li> </ul> | <ul> <li>携帯電話会社から提供されたアクラィブ化コードを入力する</li> <li>次へ、キャンセル</li> </ul> |

③「携帯電話会社から提供されたアクティブ化コードを入力する」に チェックを入れ、「次へ」をクリックします。

☆ eSIM プロファイルの管理

eSIM プロファイル 携帯電話会社の eSIM プロファイルを追加します。

au 4G LTE

eSIM のプロパティ

サインイン要件

+ 新しいプロファイルを追加します

eSIM 設定を管理するためにサインインを求める。
オフ

eSIM プロファイルを追加、削除、または管理するためにサインインする必要は ありません。 ※2018年6月26日時点の情報です。

| - 8.2                                            | - L X |
|--------------------------------------------------|-------|
| ☞ eSIM プロファイルの管理                                 |       |
| eSIM プロファイル                                      |       |
| 携帯電話会社の eSIM プロファイルを追加します。                       |       |
| 十 新しいプロファイルを追加します                                |       |
| au 2016<br>793-47                                |       |
| サインイン要件                                          |       |
| eSIM 設定を管理するためにサインインを求める。<br>● オフ                |       |
| eSIM プロファイルを追加、利除、または管理するためにサインインする必要は<br>ありません。 |       |
| eSIM のプロパティ                                      |       |
|                                                  |       |
|                                                  |       |

②eSIMのプロファイルデータが正しくダウンロードされている場合は、「au 4G LTE」が表示されますが、何も表示されていない場合は、「新しいプロファイルを追加します」をクリックします。

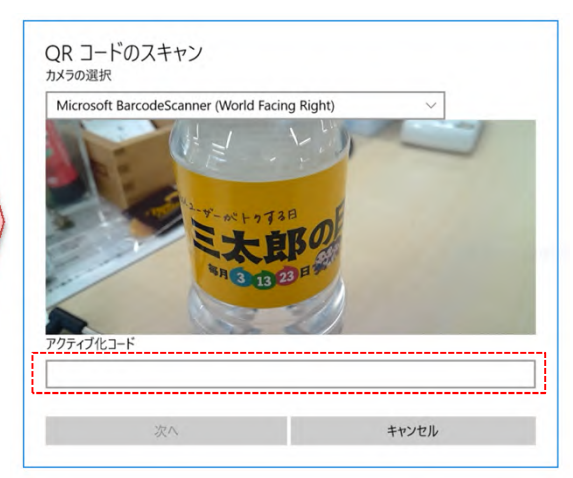

④QRコードのスキャン画面が表示されるので、下記のコードを 「アクティブ化コード」に入力し、「次へ」をクリックします。

アクティブ化コード:
 1\$USMDP-V4-012-PROD-MUC1-EB.VENYONSERVICES.COM\$

⑤eSIMのプロファイルデータのダウンロードが開始され、 正常にダウンロードが完了すると「au 4G LTE」のメニューが 表示されます。

※eSIMプロファイルデータを削除すると、ご契約いただいた たデータプリペイド契約が利用できなくなりますので、削除しないようにしてください。